## Sciences de la Vie et de la Terre Comment prévenir les risques d'inondation en Val de Loire ?

| Discipline(s) :   | Sciences de la Vie et de la Terre |  |
|-------------------|-----------------------------------|--|
| Sous-section(s) : | Collège                           |  |
| Niveau(x) :       | Classe de cinquième               |  |
| Auteur(s) :       | Didier Savigny, Christophe Lefert |  |
| Version :         | 20 janvier 2012                   |  |

## Démarche pratique

1. Se connecter à la page dédiée de la plateforme Pilote41 : http://www.pilote41.fr/

→ Choisir Kit pédagogique puis Accès élèves puis Sciences de la Vie et de la Terre (fiche 8) cliquer sur voir.

Sciences de la Vie et de la Terre

|                                                                                                  | Fiche<br>Enseignant | Fiche<br>Elève | Cartographie |
|--------------------------------------------------------------------------------------------------|---------------------|----------------|--------------|
| Evolution de la carrière de Pontijou [Fiche F1]                                                  | W                   | W              | VOIR         |
| Développement durable, cas pratique : les carrières dans le lit majeur de<br>la Loire [Fiche F2] |                     |                |              |
| Comment prévenir les risques d'inondation en Val de Loire ? [fiche n° F8]                        |                     |                | VOIR         |

2. Dans le module « couches », à gauche de l'écran, garder cochées les couches "Cartes IGN", "Digues et talus", "Hydrographie" :

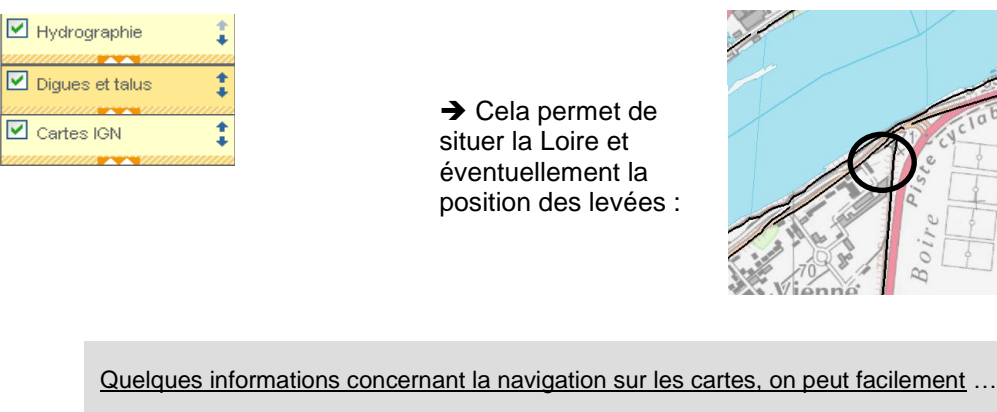

- ... modifier l'opacité ou la transparence d'une couche (en cliquant sur le symbole
- ... changer l'ordre d'affichage des couches (en cliquant sur le symbole 🧜)
- ... se déplacer 🍐
- ... changer de niveau de zoom ( 📮 ou mollette de la souris)

Pour plus de détails sur l'utilisation de la cartographie dynamique, cliquer sur →Aide : Comment naviguer sur la carte

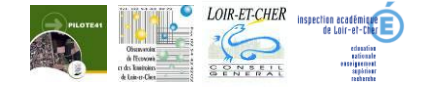

3. Dans le module « couches », cocher maintenant la couche « PPRI »
→ Sur ce document hachurer les zones d'aléas très forts à préserver de toute nouvelle urbanisation et discuter de ces zones (vallées de la Loire et du Cosson, déversoir de la bouillie). Penser à mettre une légende.

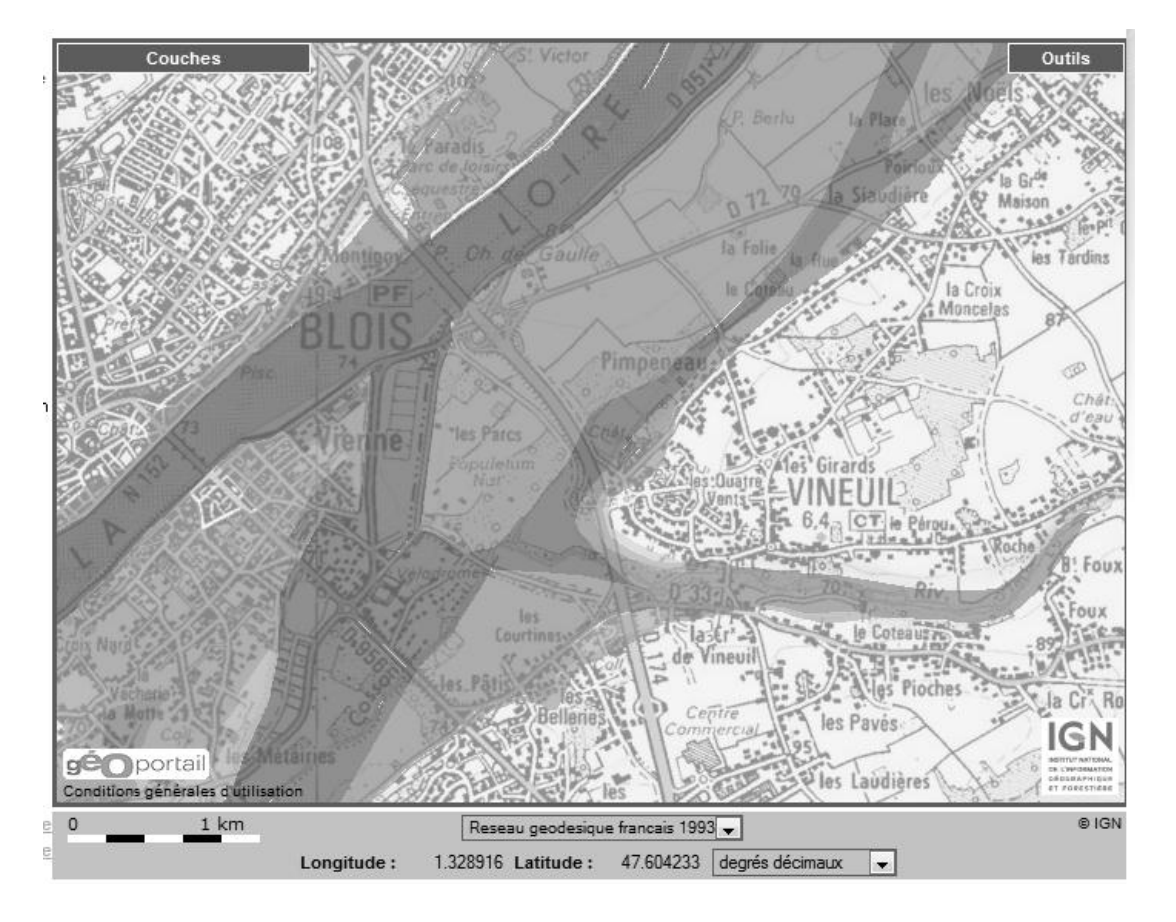

→ Hachurer éventuellement d'autres zones pouvant être urbanisées.

- 4. Comment expliquer ces différentes zones d'aléas et le type de risque encouru, pour vous aider cocher le relief, l'hydrographie
- 5. Vérifier dans quelle zone d'aléas se trouvent implantées la zons d'activités des Grands Champs : (Afficher : « cartes », « PPRI » et « ZA périmètres »).
- Qualifier l'impact économique du risque inondation, on peut afficher les entreprises présentes sur la zone d'activités, en cochant les couches « Entreprises » et « Nom des entreprises ».

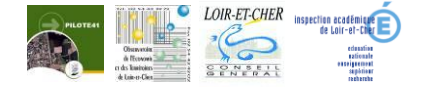